#### 新北校園通APP 親師合作生昂揚

### 家長操作說明

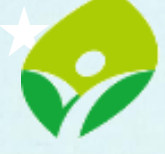

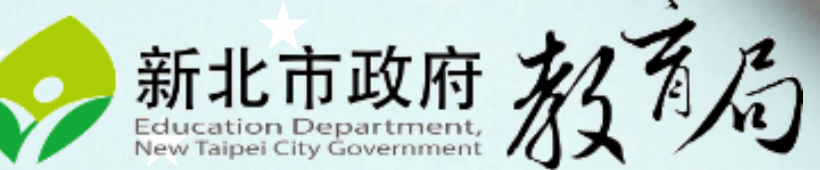

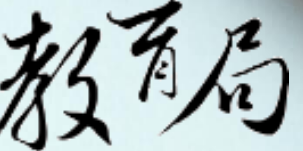

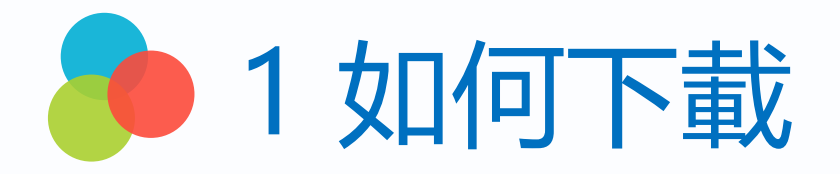

• 新北校園通 2.0 為 原「新北校園通」全新改版

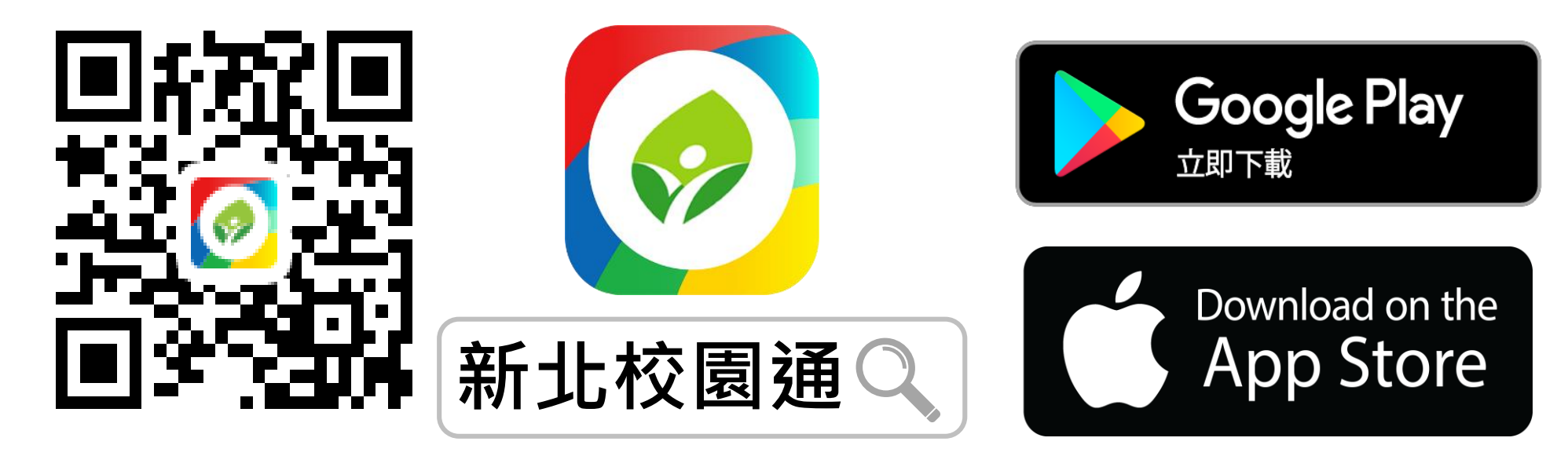

- 未曾使用 用戶:手機APP商店 搜尋「新北校園通」按 下載
- 已下載原「新北校園通」用戶:手機APP商店 搜尋 「新北校園通」按更新

# 2家長簡訊註冊 123 GO! 家長使用手機簡訊驗證,一支手機可同時綁定不同學制、多位子女身分, 不須重複登出、登入作業

• 子女資訊與校務系統資料比對,完成親子關係綁定服務

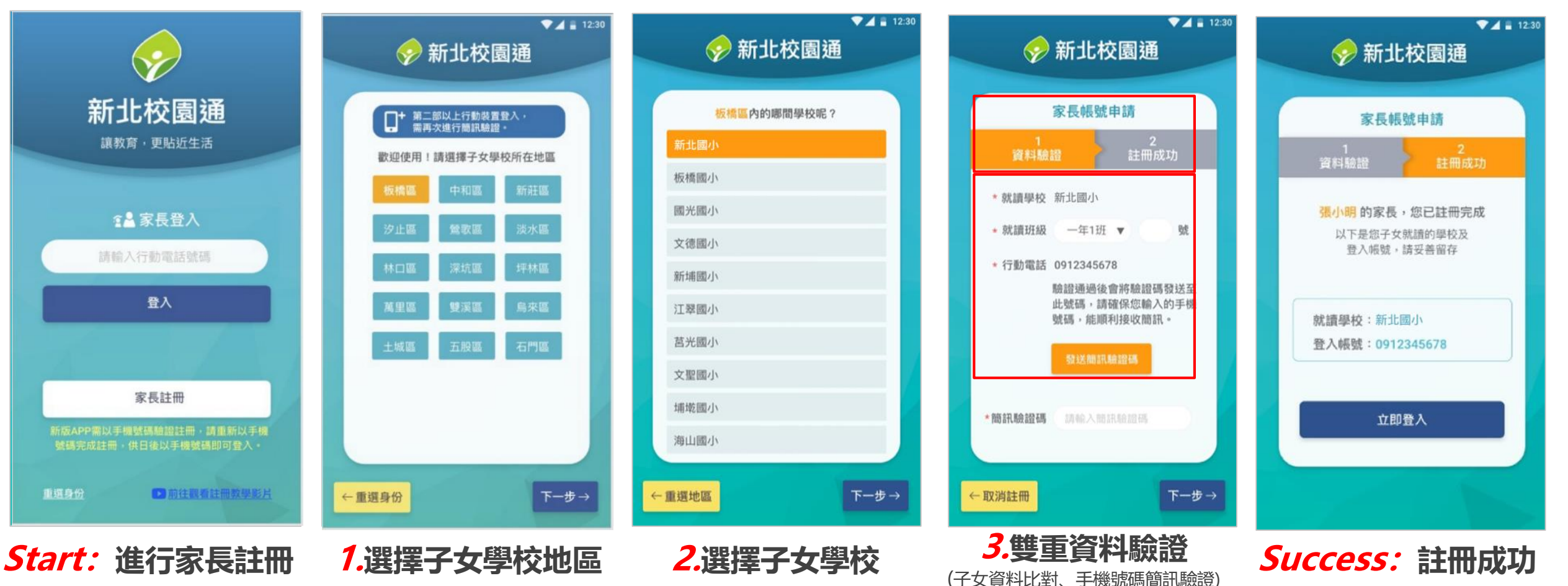

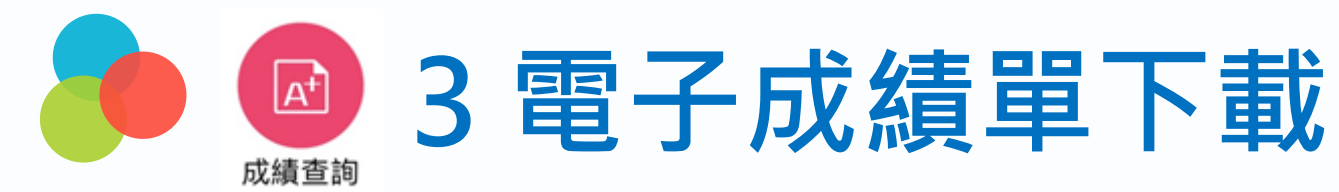

## 進入成績查詢 → 點選成績單下載欄位, 下載成功後,可選擇呈現、儲存的方式 到儲存的地方打開成績單,即可查看學生成績單

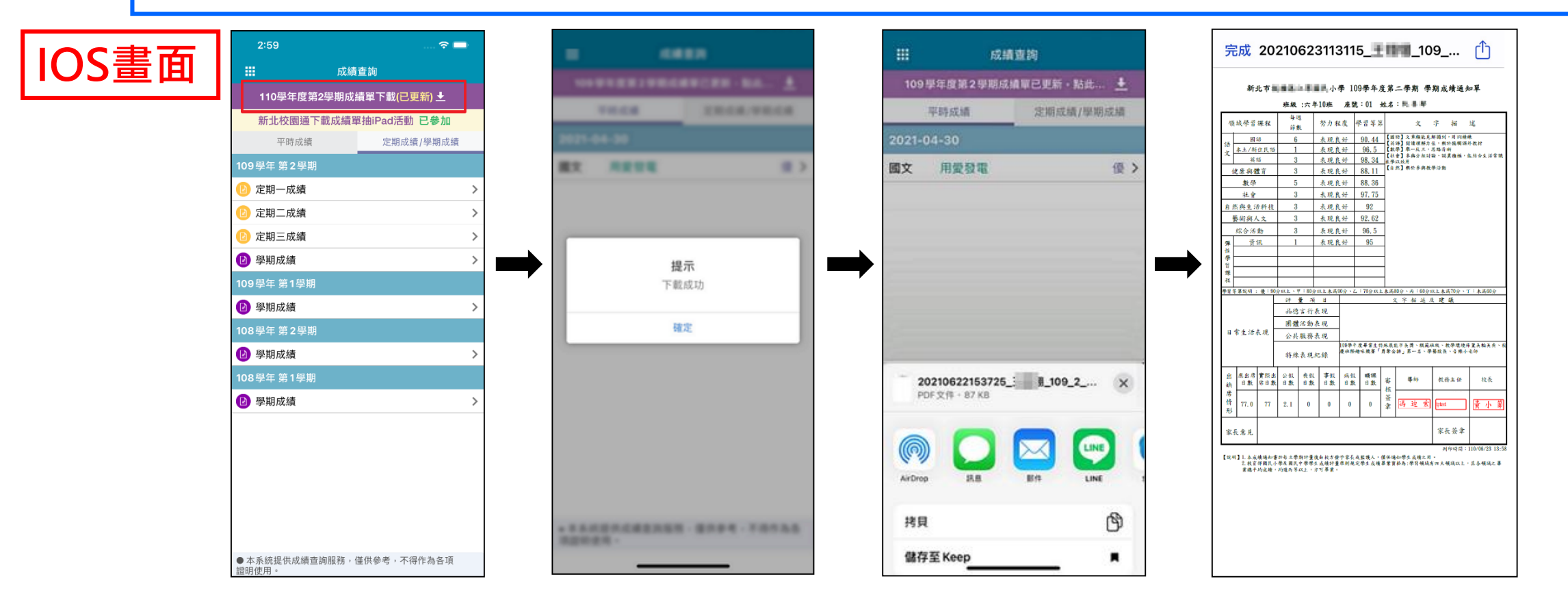

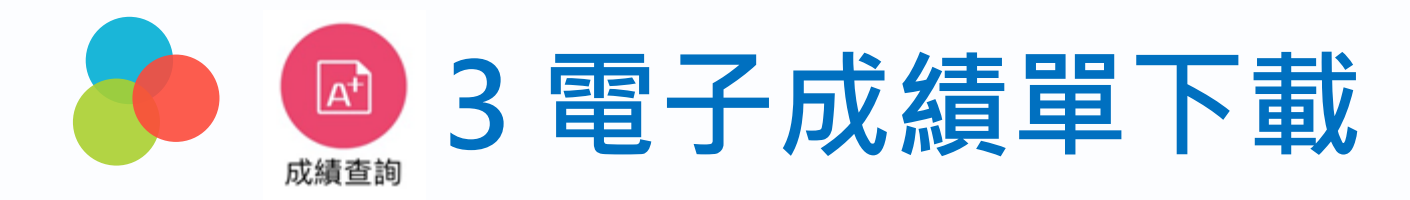

#### ・進入成績查詢 ⇒ 點選成績單下載欄位,即可打開成績單

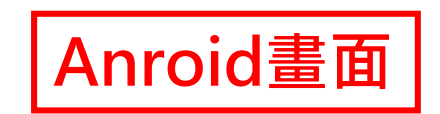

| <                | 成績查言                         | 甸          |
|------------------|------------------------------|------------|
|                  | 109 學年度第 2 學期成績電             | 単下載(已更新) 土 |
|                  | 新北校園通下載成績單抽                  | iPad活動 已參加 |
| 六年10班 5          | 50號 郝測試                      |            |
| I                | 平時多元評量                       | 定期學期成績     |
| 2021-06-05       | (六)                          |            |
| 本土語              | 2                            | >          |
| 2021-06-03       | (四)                          |            |
| 本土語              | 1                            | >          |
| 2021-06-02       |                              |            |
| 社會               | 4                            | >          |
| 社會               | 3                            | >          |
| 藝文(音)            | 世界音樂小組報告                     | >          |
| 藝文(音)            | 學期課堂表現                       | >          |
| 2021-05-31       |                              |            |
| 體育               | 線上學習二                        | >          |
| 體育               | 線上學習一                        | >          |
| 2021-05-28       | (五)                          |            |
| 體育               | 學習表現                         | >          |
| 體育               | 學習單                          | >          |
| 2021-05-26       | (三)                          |            |
| 藝文(美)            | 我的小書                         | >          |
| 藝文(美)<br>本系統提供成績 | 文化瑰寶藝術報告<br>查詢服務,僅供參考,不得作為各項 | 頁證明使用。     |

|         |            |              | 班級          | :六年             | 10班                                                              | 座號       | : 01     | 姓名               | :8.8             | 释               |                 |                      |          |
|---------|------------|--------------|-------------|-----------------|------------------------------------------------------------------|----------|----------|------------------|------------------|-----------------|-----------------|----------------------|----------|
| 領       | 威學習        | 課程           | 毎:<br>節     | 11<br>K         | 努力者                                                              | 度        | 早習等多     | ġ.               | Ł                | ζ               | 字               | isi                  | 迷        |
| 15      | 图:         | 语            | 6           |                 | 表现良                                                              | 好        | 90.44    | [ =              | 語】文章#<br>語】因:#3  | 戦銃 見月<br>東部カイ   | F鎖到・ <br> - 単句: | 日詞種                  | 谏<br>外封封 |
| ż.      | 本土/新住民語    |              | 1           |                 | 表现良                                                              | 好        | 96.5     | 1                | 平] 阜一日           | 12.1            | 路清晰             |                      | ****     |
| 英語      |            | 3            | _           | 表現自             | 好                                                                | 98.34    | 主學       | 學以致用<br>自然] 總於朱森 |                  |                 | - and -         |                      |          |
| 健康與體育   |            | 3            |             | 表現民             | 好                                                                | 88.11    |          | And Man 1        |                  |                 |                 |                      |          |
| 數學      |            | 5            |             | 表現日             | 好                                                                | 88.36    | -        |                  |                  |                 |                 |                      |          |
| 社會      |            | 3            | -           | 表现良             | 好                                                                | 97.75    | -        |                  |                  |                 |                 |                      |          |
| 自然與生活科技 |            | 3            | -           | 表现自             | 好                                                                | 92       | -        |                  |                  |                 |                 |                      |          |
| 藝術與人文   |            | 3            | -           | 表現良             | 好                                                                | 92.62    | -        |                  |                  |                 |                 |                      |          |
| 综合活动    |            | 3            | _           | 表現自             | 好                                                                | 96.5     | -        |                  |                  |                 |                 |                      |          |
| 弾<br>法  | ₩ 賞訊<br>4  |              | 1           | -               | 表現良                                                              | 好        | 95       | -                |                  |                 |                 |                      |          |
| 學       |            |              | -           | -               |                                                                  | +        |          | +                |                  |                 |                 |                      |          |
| 部課      |            |              |             | -               |                                                                  |          |          | 1                |                  |                 |                 |                      |          |
| 程       |            |              |             |                 |                                                                  |          |          |                  |                  |                 |                 |                      |          |
| 12 3    | 第說明 :      | <u>∰</u> :90 | 全以上。!<br>(注 | 「1180会」<br>第一15 | 以上未満(                                                            | 90分、乙    | :70分以,   | 上未満              | 83分、雨:<br>x 宋 He | - 60分印<br>- 北下市 | 止未満7            | <del>0分~1</del><br>: | 1:未満60分  |
| 日常生活表現  |            | <u> </u>     |             |                 |                                                                  |          |          | <u>~ 7 18</u>    | 12 14            | <u>, xe q</u>   |                 |                      |          |
|         |            | 国體活動表現       |             |                 | 1                                                                |          |          |                  |                  |                 |                 |                      |          |
|         |            | 公共国務委員       |             | 1               |                                                                  |          |          |                  |                  |                 |                 |                      |          |
|         |            | 特殊表現紀錄       |             |                 | 105举年度畢業生於珠展龍市長獎、鎮範班級、数學環境保重美輪美兵、<br>慶臨際趣味機響「勇士会語」第一名、幣藝股長、音樂小老師 |          |          |                  |                  |                 | 6重美輪美舜、1<br>老師  |                      |          |
| 出铁      | 應出席<br>日數  | 實際出<br>尿日數   | 公假日数        | 丧假<br>日数        | 事假日数                                                             | 病假<br>日數 | 礦課<br>日数 | 審                | 專輯               | •               | 教務は             | L 任                  | 校長       |
| 席情形     | 77.0       | 77           | 2, 1        | 0               | 0                                                                | 0        | 0        | · 微 章            | 渴迫               | <u></u>         | tyt ist         |                      | 賣小箏      |
| 家-      | <b>人意见</b> |              |             |                 |                                                                  |          |          |                  |                  |                 | 家長              | 资章                   |          |